## **Duplicate Appointment Warning**

07/24/2024 2:10 pm EDT

In the event that an appointment is scheduled for the same patient on the same day, you can enable a setting so that a warning message will appear.

## To enable the setting, go to **Account** > **Provider Settings** and click on the **General** tab.

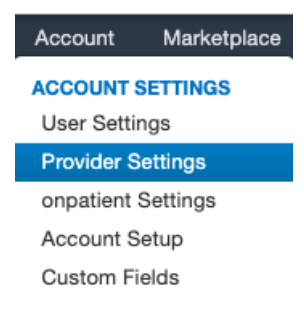

**Calendar Settings** 

## Under the Calendar Setting section, check the box for the Duplicate Appointment Warning.

| 9                                   |                                                                        |                                                           |  |  |  |  |  |
|-------------------------------------|------------------------------------------------------------------------|-----------------------------------------------------------|--|--|--|--|--|
| Display flag icon on appointment    | Display Flag icon on appointments w                                    | hen a patient/appointment has flag associated             |  |  |  |  |  |
| Display lock icon on appointment    | Display Lock icon on appointments when a patient/appointment is locked |                                                           |  |  |  |  |  |
| Use new dashboard homescreen        | Uncheck to go straight to the calend                                   | ar after logging in                                       |  |  |  |  |  |
| Show user satisfaction survey       | Uncheck to opt out of user satisfaction                                | on surveys.                                               |  |  |  |  |  |
| Default Office                      | Office 2 ~                                                             | Default Office on Calendar                                |  |  |  |  |  |
| Duration of Exam                    | 30                                                                     | Default duration of an exam in minutes                    |  |  |  |  |  |
| Duration of Follow-up               | 15                                                                     | Default duration of a follow-up exam in minutes           |  |  |  |  |  |
| Examroom Calendar Increments        | 10 ~                                                                   | Adjust minute increments on calendar                      |  |  |  |  |  |
| Date range on Appointment Template  | ✓ If true date range can be set for App                                | ointment Template (starting from - ending by).            |  |  |  |  |  |
| Appointment Templates in more views | Show appointment templates in Dail                                     | y View, Doctor View and Weekly View                       |  |  |  |  |  |
| Allow Exam Room Overlaps            | Allow appointments to overlap within                                   | n an exam room                                            |  |  |  |  |  |
| Global Overlap Checking             | Disallow overlapping appointments in                                   | n any office or exam room                                 |  |  |  |  |  |
| Appointment Default Color           |                                                                        |                                                           |  |  |  |  |  |
| Phonetic Name                       |                                                                        | Used by automated phone system to pronounce doctor's name |  |  |  |  |  |
| Hide cancelled appointments         | ✓ Don't show concelled appointments                                    | on appointment calendar (web only).                       |  |  |  |  |  |
| Hide rescheduled appointments       | Opt show rescheduled appointmen                                        | ts on appointment calendar (web only).                    |  |  |  |  |  |
| Duplicate appointment warning       | Display a warning if a duplicate appo                                  | intment is being created for a patient on the same day    |  |  |  |  |  |
|                                     |                                                                        |                                                           |  |  |  |  |  |

Scroll down and click Update Entire Profile to save your settings.

## **Update Entire Profile**

Let's take a look at an example to see how this works.

Below, the patient Laurie Sample already has an appointment. So let's try and schedule another appointment for her on the same day.

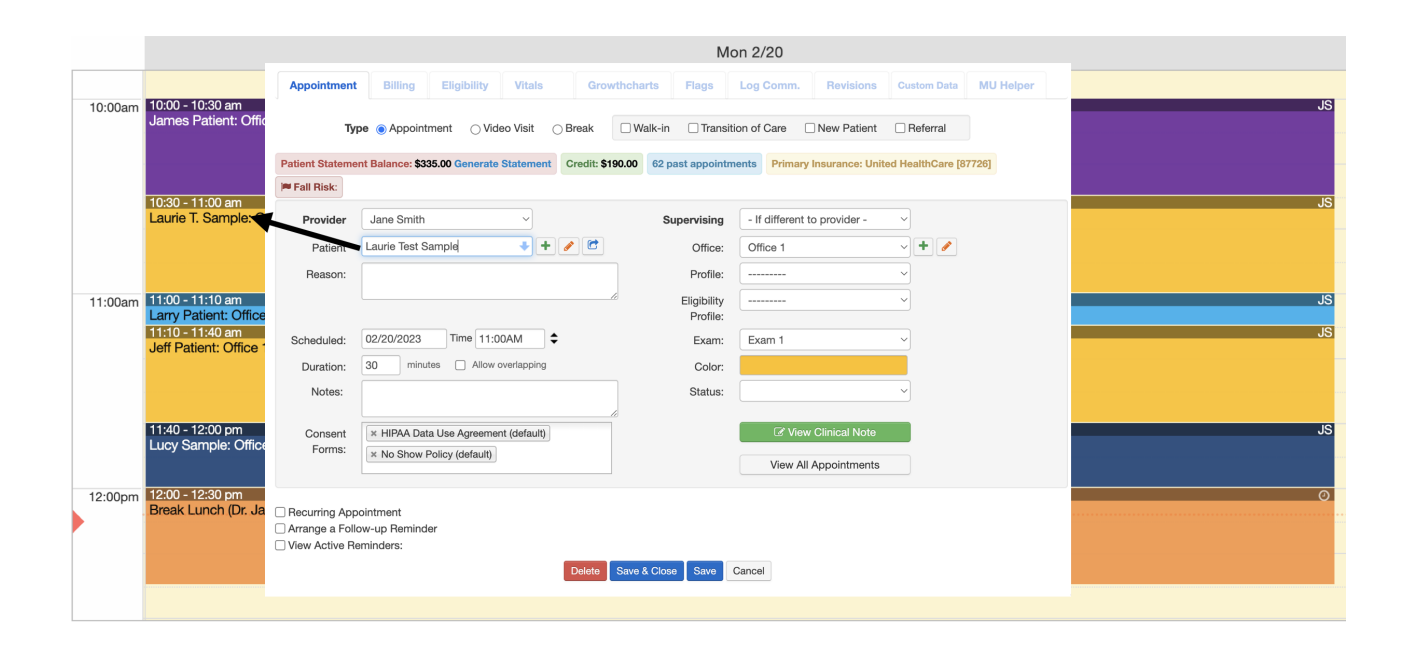

Once you click **Save** or **Save & Close**, a warning will appear that says that the patient already has an appointment scheduled for that date. The warning will also show the provider the appointment is scheduled with. Click **OK** to continue.

| Appointment<br>Ty                                       | Billing<br>pe (a) Appointm               | Eligibility | Error sa<br>then try<br>This pa<br>with:<br>Jane Sr | iving appointmo<br>/ again:<br>tient already ha<br>nith | ent. Please ro<br>as one or mo | eview the fol<br>re appointme | lowing errors and<br>ents for that day | isions<br>Patient | Custom Data | MU Helper |
|---------------------------------------------------------|------------------------------------------|-------------|-----------------------------------------------------|---------------------------------------------------------|--------------------------------|-------------------------------|----------------------------------------|-------------------|-------------|-----------|
| Fall Risk:                                              |                                          |             | Press '(<br>appoint                                 | Override & Save<br>ment.                                | e' to override                 | this error ar                 | nd save the                            |                   |             |           |
| Provider                                                | Jane Smith                               |             |                                                     |                                                         |                                |                               |                                        | der -             | ~           |           |
| Patient                                                 | Laurie Test Sa                           | mple        |                                                     |                                                         |                                |                               | ОК                                     |                   |             |           |
| Reason:                                                 |                                          |             |                                                     |                                                         |                                | Profile:                      |                                        |                   | ~           |           |
|                                                         |                                          |             |                                                     | /                                                       |                                | Eligibility<br>Profile:       |                                        |                   | ~           |           |
| Scheduled:                                              | 02/20/2023                               | Time 11:0   | 0AM                                                 | \$                                                      |                                | Exam:                         | Exam 1                                 |                   | ~           |           |
| Duration:                                               | 30 minute                                | s 🗌 Allow   | overlapping                                         | 3                                                       |                                | Color:                        |                                        |                   |             |           |
| Notes:                                                  |                                          |             |                                                     |                                                         |                                | Status:                       |                                        |                   | ~           |           |
| Consent<br>Forms:                                       | × HIPAA Data<br>× No Show Po             | Use Agreeme | nt (default)                                        |                                                         |                                |                               | View Clin                              | nical Note        |             |           |
| ] Recurring App<br>] Arrange a Foll<br>] View Active Re | oointment<br>ow-up Reminder<br>eminders: | r           |                                                     |                                                         |                                |                               |                                        |                   |             |           |

Next, click **Cancel** to not schedule the appointment. However, if you do need to schedule a second appointment for the patient, click **Override & Save, Close,** or **Override & Save** to continue with scheduling the appointment.

| Appointment       | Billing          | Eligibility                       | Vitals       | Growthcha                                                                                                    | rts Flags               | Log Com        | n. Revisions        | Custom Data      | MU Helper |
|-------------------|------------------|-----------------------------------|--------------|----------------------------------------------------------------------------------------------------|-------------------------|----------------|---------------------|------------------|-----------|
| Тур               | e 💿 Appointi     | ment 🔿 Vid                        | eo Visit 🛛 🔿 | Break                                                                                                    | alk-in 🗌 Trans          | sition of Care | □ New Patient       | Referral         |           |
| Patient Statemer  | nt Balance: \$33 | 35.00 Generate                    | Statement    | Credit: \$190.00                                                                                                    | 62 past appoint         | tments Prim    | ary Insurance: Unit | ed HealthCare [8 | 7726]     |
| Fall Risk:        |                  |                                   |              |                                                                                                    |                         |                |                     |                  |           |
| Provider          | Jane Smith       |                                   | ~            |                                                                                                    | Supervising             | - If differe   | ent to provider -   | ~                |           |
| Patient           | Laurie Test S    | ample                             | + +          | Image: Contract of the second second seco | Office:                 | Office 1       |                     | ~ <b>+</b> 💉     |           |
| Reason:           |                  |                                   |              |                                                                                                    | Profile:                |                |                     | ~                |           |
|                   |                  |                                   |              | 1                                                                                                    | Eligibility<br>Profile: |                |                     | ~                |           |
| Scheduled:        | 02/20/2023       | Time 11:0                         | ¢ MAO        |                                                                                                    | Exam:                   | Exam 1         |                     | ~                |           |
| Duration:         | 30 minut         | tes 🗌 Allow o                     | overlapping  |                                                                                                    | Color:                  |                |                     |                  |           |
| Notes:            |                  |                                   |              |                                                                                                    | Status:                 |                |                     | ~                |           |
| Consent<br>Forms: | × HIPAA Dat      | a Use Agreeme<br>Policy (default) | nt (default) |                                                                                                    |                         | View           | v All Appointments  |                  |           |

Recurring Appointment
Arrange a Follow-up Reminder

□ View Active Reminders:

Delete Override & Save, Close Override & Save Cancel